# 安徽师范大学校园卡使用指南

#### 一、充值

目前已开通的充值方式为支付宝小程序-"完美校园"。 微信和云闪付等充值通道还在调试中,完成后即刻上线。窗 口刷银行卡充值仍然支持,但不推荐使用。支付宝充值方法 如下:

1、打开手机支付宝 APP[扫一扫], 扫下面"完美校园" 二维码, 或在支付宝中搜索"完美校园"小程序。

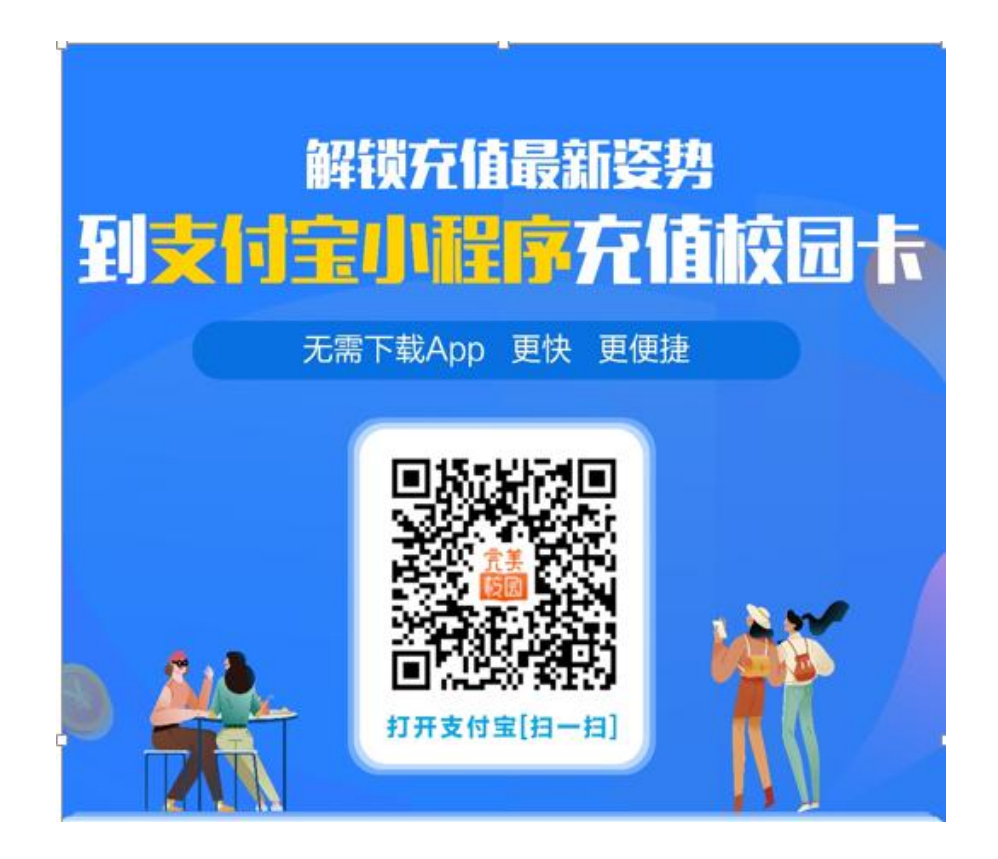

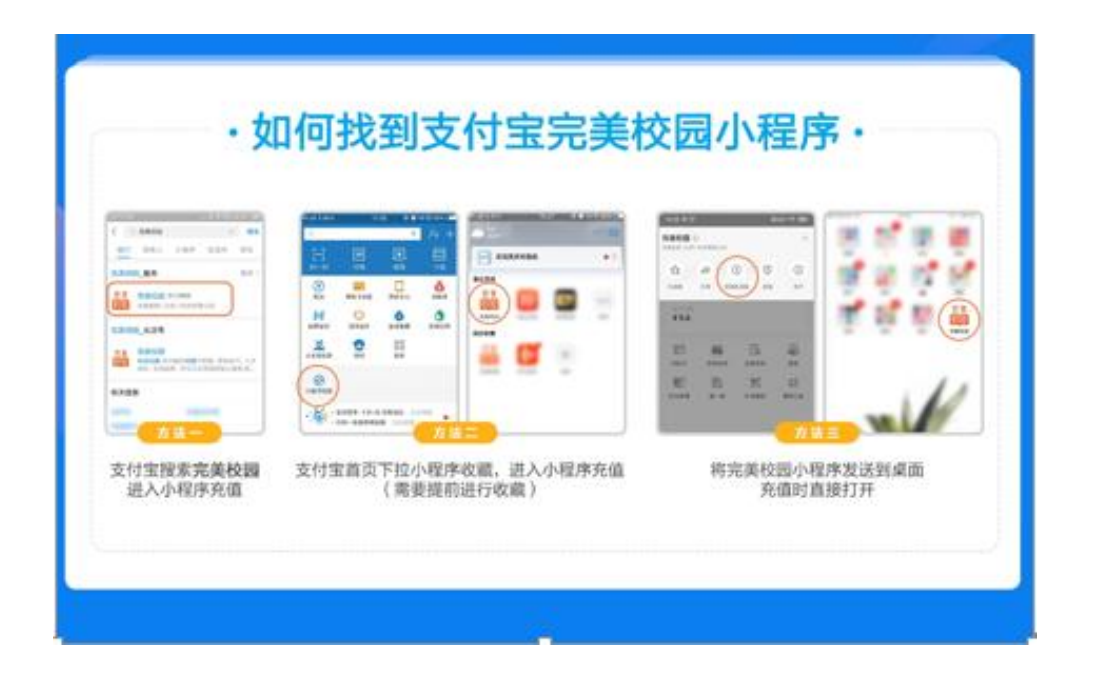

2、选择学校,点击"校园卡认证",出现个人信息后,选择"同意查询",此时完成身份认证过程。出现安徽师范 大学 logo、用户姓名和账户等信息。

| C BRPE - 0 |         | ○ 0000 0<br>0000 0<br>0000<br>0<br>0000<br>0<br>0000<br>0000<br>0000<br>0000<br>0000<br>0000<br>0000<br>0000<br>0000<br>- |           |
|------------|---------|----------------------------------------------------------------------------------------------------|-----------|
| 扫描正面二维码    | 点击校园专认证 | ]                                                                                                    | 认证完成、占未充住 |

| Hall 🗟 🕒                   |                | (1) 🛠 (63)) 5:41 |
|----------------------------|----------------|------------------|
| 完美校园                       | ☆收藏            | ···· 🔅           |
|                            |                |                  |
| <b>金</b> 安徽师范              | 达学             |                  |
|                            | 校园卡认证          |                  |
| 使園卡                        |                |                  |
| Fri.<br><sup>第1周</sup> 暂无课 | 程,立即添加         |                  |
| 常见问题小师                     |                | 品生活              |
| 校园公益                       |                |                  |
| 公益林                        | 9.999年日        |                  |
| 自直                         | <b>回</b><br>求职 |                  |

| "all 😤 🖲 🛄 | [ <b>2</b> ] \$ <u>68</u> ) 5:42 |  |
|------------|----------------------------------|--|
| 局 确认信息     | ☆ 收藏 ⓒ                           |  |
| 姓名         |                                  |  |
| 身份证号       | 3****X                           |  |
| 学校         | 安徽师范大学 >                         |  |

#### 同意查询

您同意我们根据您填写的信息向学校进行查询核实,并 同意我们向学校提供您的用户标识,使用校园服务时扫 码即可享受学生优惠。

3、选择"充值",可使用支付宝绑定的银行卡、花呗等 途径给校园卡充值。充值完成后卡片余额即可显示。

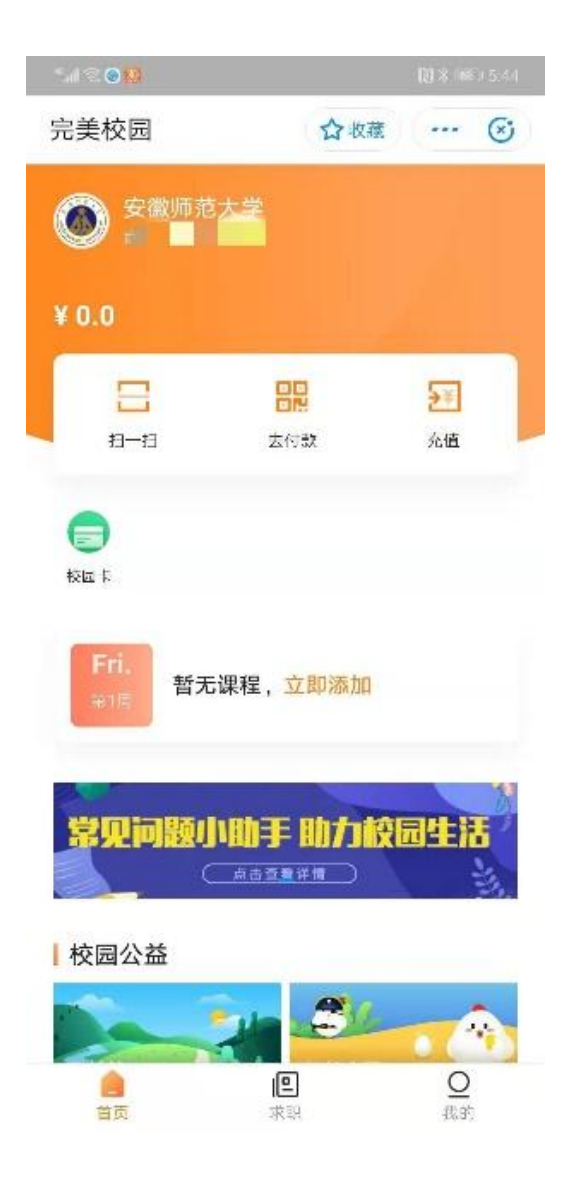

## 二、消费

安徽师范大学支付宝完美校园小程序现阶段支持付款码、

校园码、虚拟卡码

和校园卡四种消费方式。

1、虚拟卡码方式(扫码首选)

打开支付宝完美校园小程序-校园卡-虚拟卡付款码-生 成虚拟卡二维- 对准扫码头消费。终端 POS 必须联机,扫码速度为1秒左右(速度最快)。扣款金额由校园卡上支付。

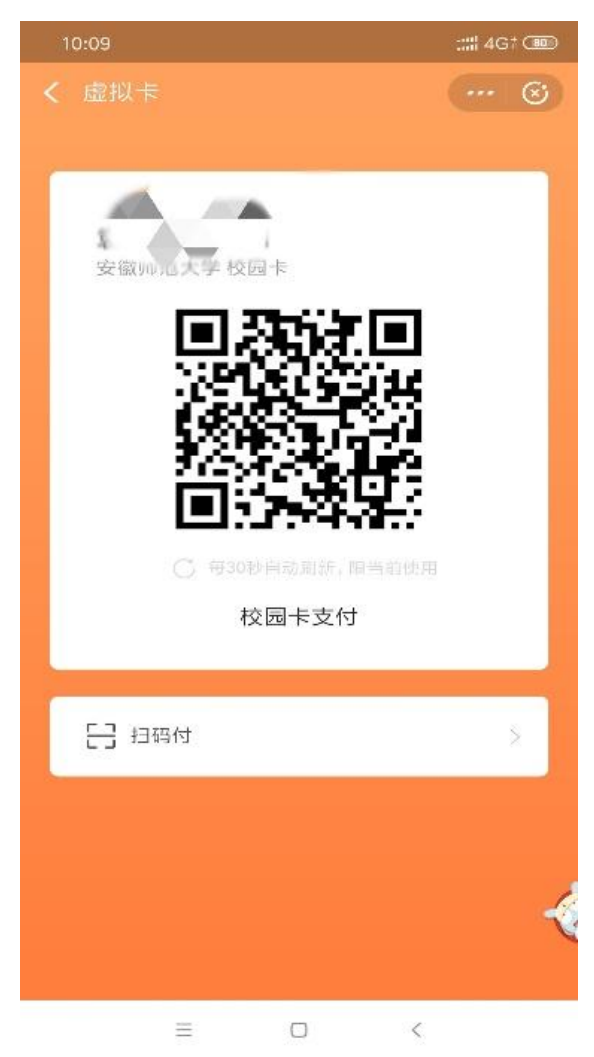

2、校园码方式(离线码)

打开支付宝完美校园小程序-校园卡-校园码-生成校园 码二维码-对准扫码

头消费。提示消费成功,支持消费终端脱机使用,联机情况 下扫码速度在 2-3 秒,消费终端在脱机模式下,扫码速度 1 秒左右。扣款金额从支付宝支付,扣款顺序按支付宝的设置。

3、付款码方式(支付宝原生付款码)

打开支付宝完美校园小程序-去付款-生成二维码-对准 扫码头,提示消费成功后表示消费成功。付款码扣款金额为 支付宝金额。消费为纯在线模式,速度大概 3-4 秒。手机和 消费终端脱机不可以使用。

4、校园卡消费

新系统采用的容量为 80K 的 CPU 卡,读卡速度比原 M1 卡稍慢。刷卡速度为毫秒级。使用方法和以前老卡一样。

#### 三、查询交易明细

打开完美校园,选择"校园卡",点击"交易明细",可以查询近期的充值和消费记录。

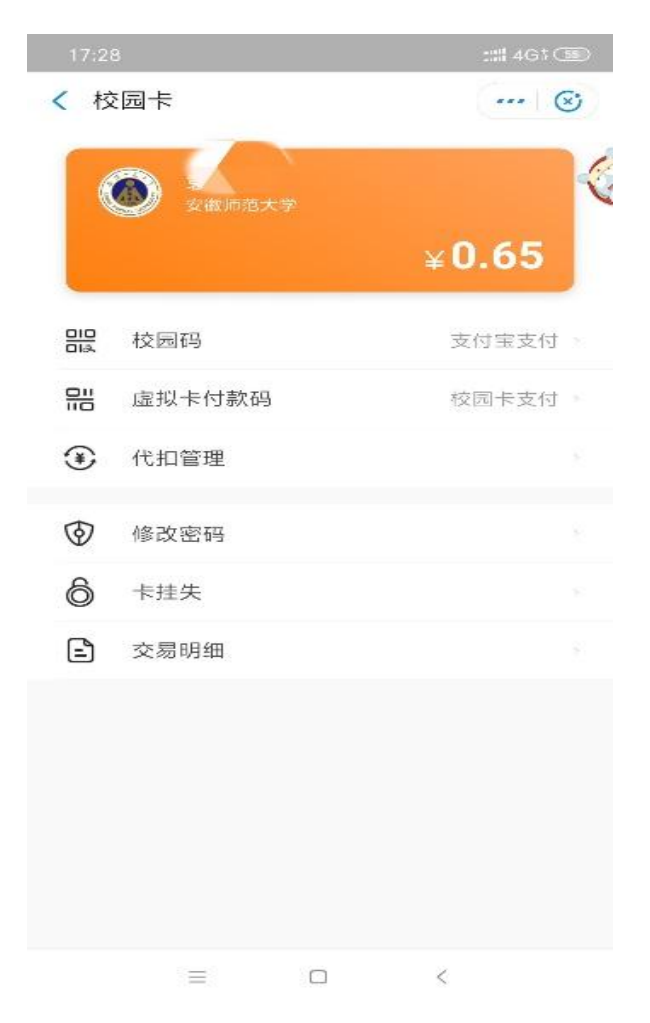

## 四、卡挂失

打开完美校园,选择"校园卡",点击"卡挂失",输入查询密码后提交即可。

# 五、修改密码

初始密码为身份证后6位,遇到X用0代替。用户可自行在完美校园小程序中选择"修改密码"。